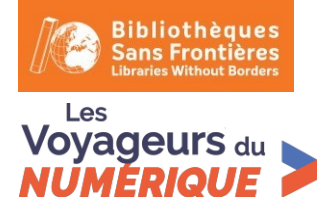

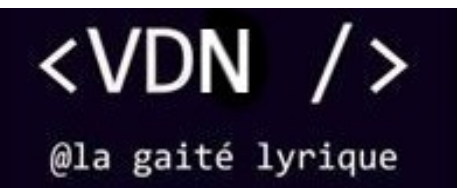

Fiche créée par Théo Lafage en 2015

Voyageurs du Numérique – Fiche d'activité

# **Soccer** Activité Scratch

Mots clés : # Activité Scratch

Âge : tout âge

Durée de l'activité : 60 min

Durée de préparation : <sup>5 min</sup>

Public : enfant-adolescent-adulte

**# Participants :** 2 max par ordinateur

Niveau : Intermédiaire

#### Matériel utilisé :

- Ordinateur avec Scratch 2.0 ou
- Ordinateur avec connexion internet

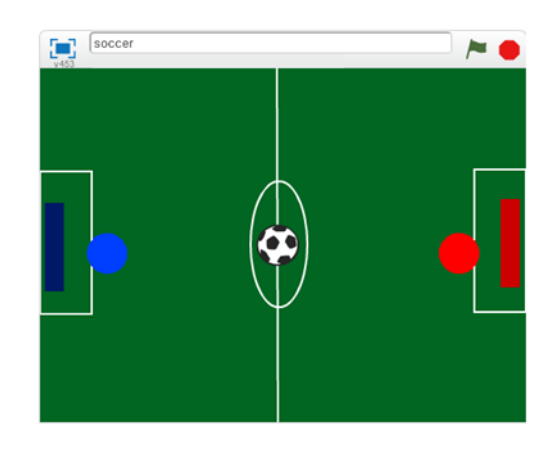

## **Objectifs pédagogiques**

Nous allons programmer un jeu de football en créant un terrain et des joueurs.

Pour programmer ce jeu, nous allons utiliser la plateforme Scratch qui a l'avantage d'utiliser du code visuel : pas besoin d'apprendre un langage de programmation pour construire ses propres jeux vidéo !

| <b>Pré-requis</b> :<br>Savoir lire et écrire. | Compétences travaillées :<br>• Boucles<br>• Capteurs<br>• Conditions<br>• Variables |
|-----------------------------------------------|-------------------------------------------------------------------------------------|
|                                               |                                                                                     |

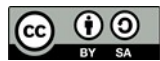

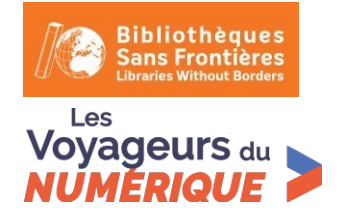

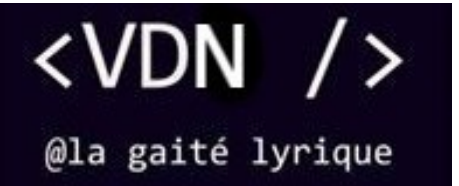

# Les exercices

#### Étape 1 : Créer un terrain de foot

1. Cliquez sur le pinceau sous « Scène » et dessinez un terrain de football.

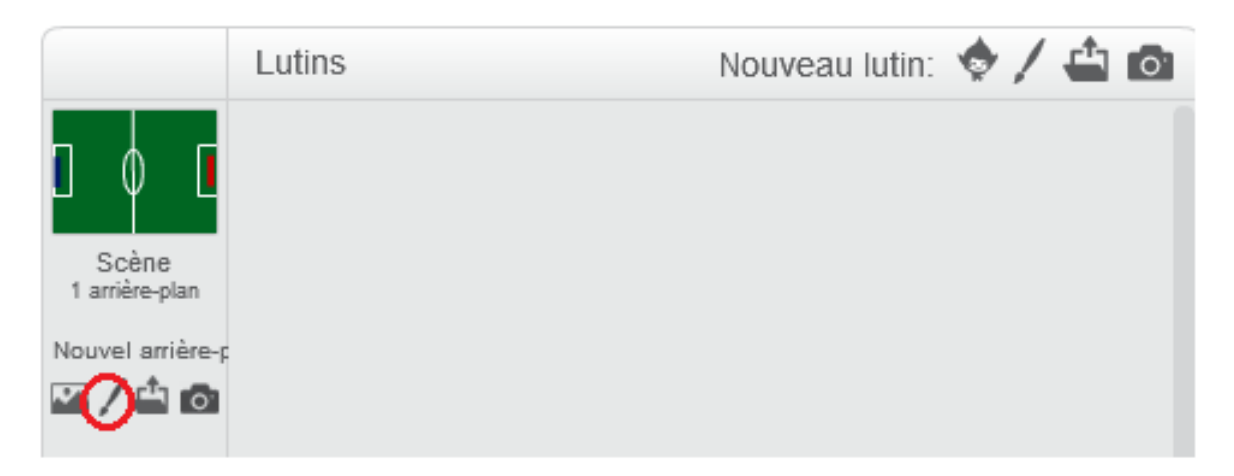

Placez de chaque coté dans les cages un rectangle de couleur, ces couleurs doivent être différentes. Ici, bleu et rouge.

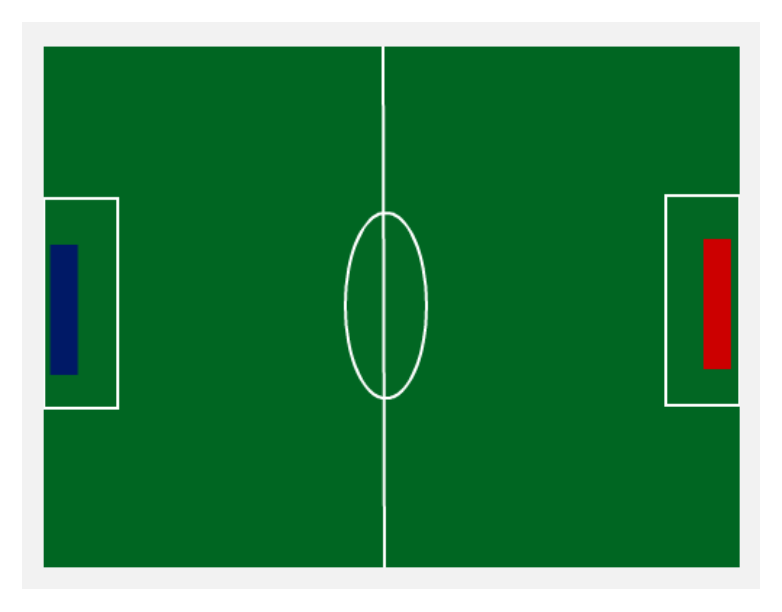

#### Étape 2 : Ajouter des joueurs et une balle

1. Dessinez deux lutins de couleurs différentes qui seront les joueurs.

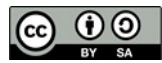

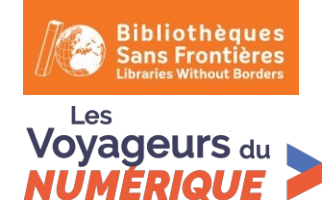

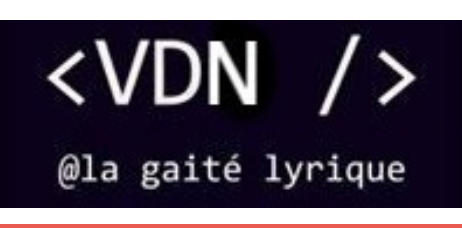

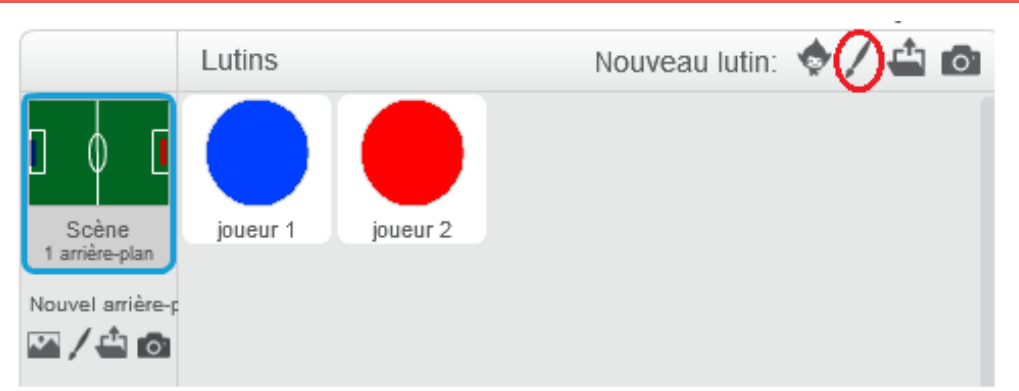

Renommez-les en « Joueur 1 » et « Joueur 2 ». Les joueurs doivent être de couleurs différentes.

2. Ajoutez une balle de foot, vous la trouverez dans la bibliothèque.

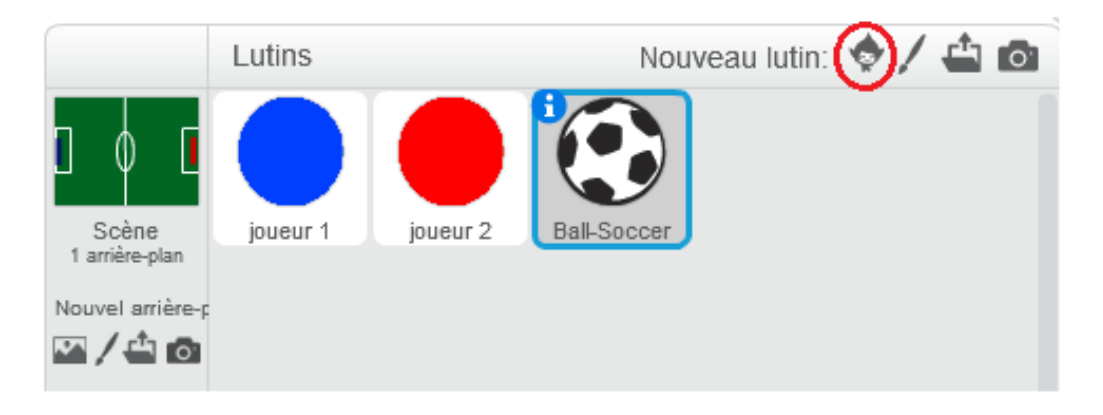

#### Étape 3 : Créer un compteur de points

1. Allez dans « Données » et créez deux nouvelles variables appelées « joueur1 » et « joueur2 ». Décochez les cases pour ne pas qu'elles s'affichent sur la scène. Ces variables vont nous permettre de compter les points.

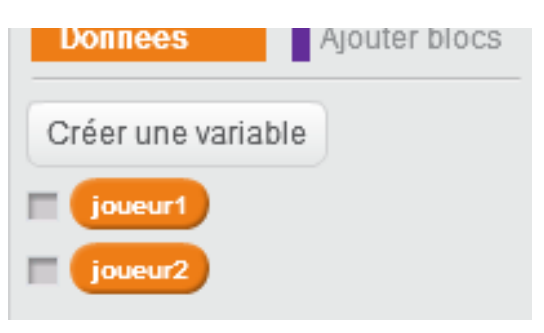

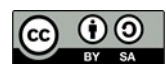

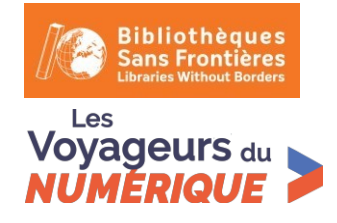

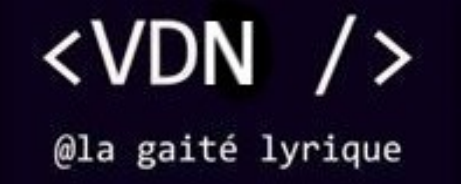

### Étape 4 : Commander les joueurs

1. Ecrivez les scripts suivants qui vont permettre de déplacer le joueur sur le terrain. Le premier script correspond au joueur 1 et le second au joueur 2. Écrivez-les dans les lutins correspondants.

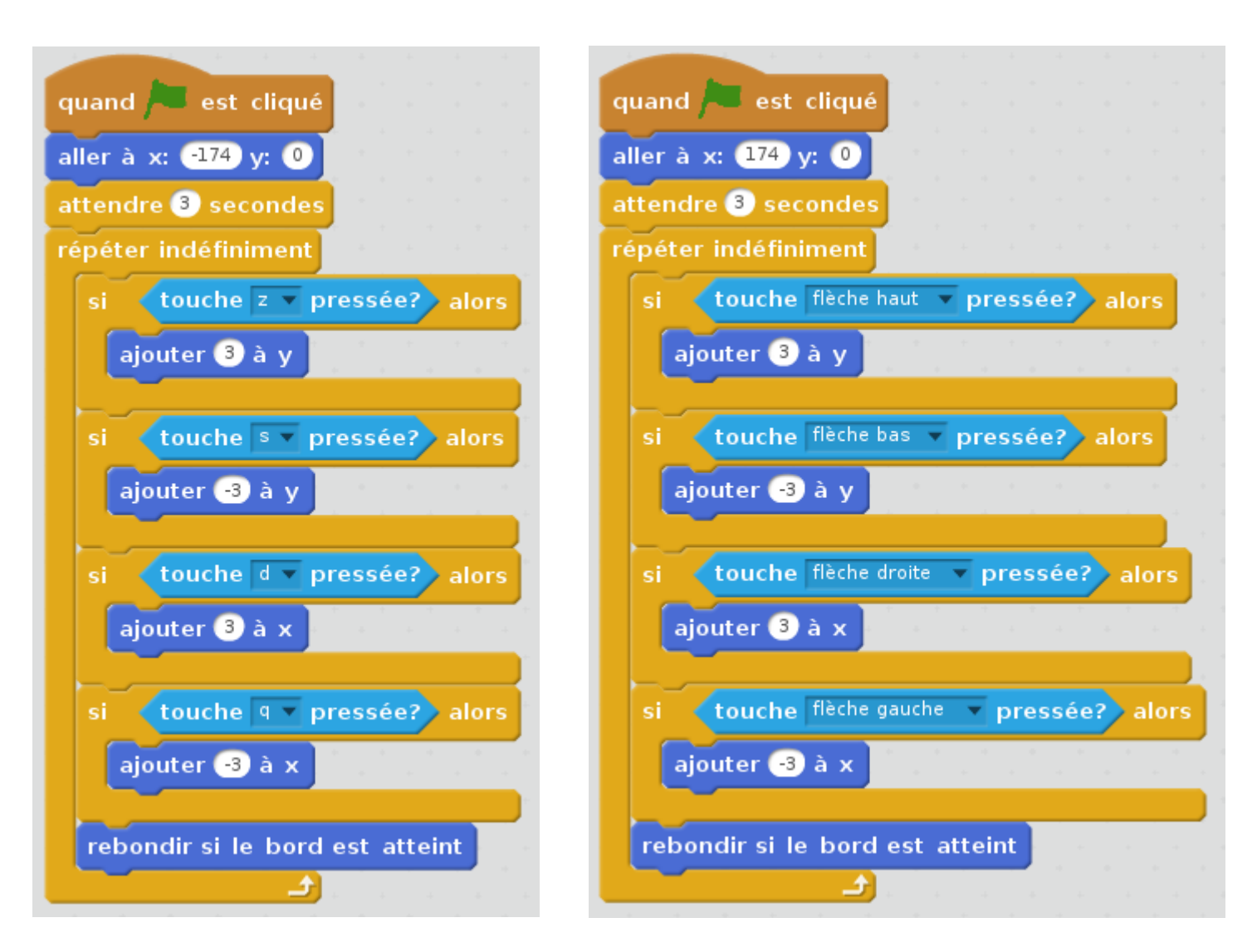

Quand le drapeau vert est cliqué, les joueurs se place sur la scène, devant leurs cages. 3 secondes s'écoulent, le temps que le message de début se termine, puis les joueurs peuvent être déplacés si les touches «  $\leftarrow$  », «  $\uparrow$  », «  $\downarrow$  », «  $\rightarrow$  », et « q », « z », « s », « d » sont pressées. Les lutins sont repoussés s'ils touchent le bord. Ces conditions sont vérifiées en permanence par le programme pour que l'interaction soit possible.

Les instructions en haut du bloc correspondent à la position de départ des deux joueurs, vous pouvez les changer jusqu'à obtenir un rendu satisfaisant.

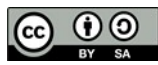

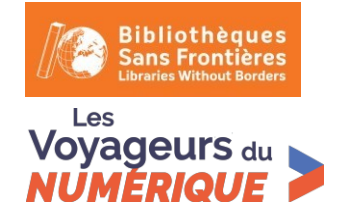

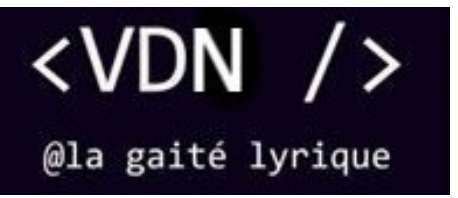

Testez votre code afin de vérifier que les touches déplacent correctement les joueurs.

#### Étape 5 : Créer un message d'accueil

1. Nous allons créer un message d'accueil avant de commencer le jeu. Les joueurs font un décompte : 3, 2, 1, go.

Le premier script pour le joueur 1 et le second pour le joueur 2.

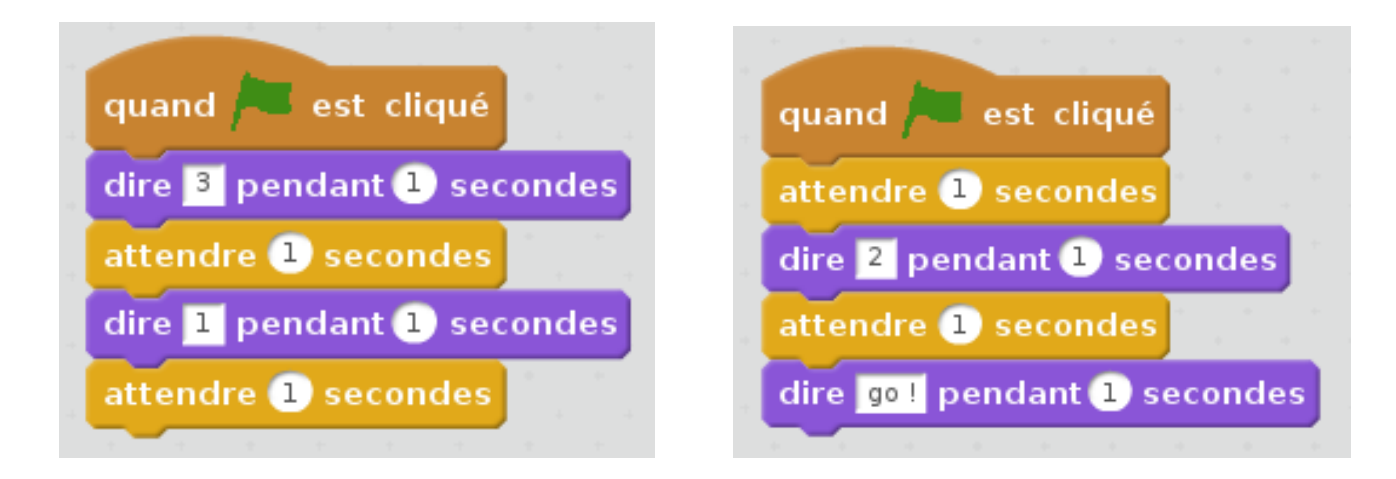

Quand le drapeau vert est cliqué, le Joueur 1 affiche « 3 » pendant 1 seconde, puis attend 1 seconde avant d'afficher « 1 » pendant 1 seconde puis attend de nouveau 1 seconde. Ces temps d'attente permettent au Joueur 2 d'afficher le reste du message (le « 2 » et le « go »)

#### Étape 6 : Contrôler la balle

1. Ce nouveau script va permettre de placer la balle au centre du terrain (pensez à modifier les coordonnées de x et y pour que la balle soit à votre centre) et de déplacer la balle dès qu'elle sera touchée par l'un des joueurs ou par les deux en même temps.

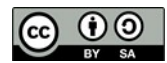

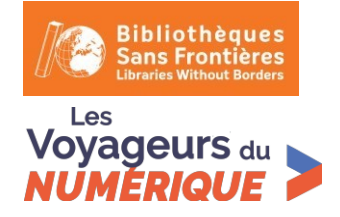

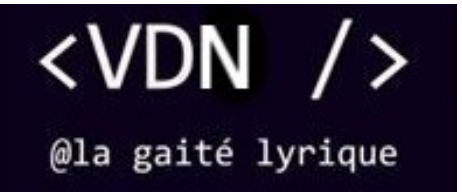

Nous utilisons les variables « joueur1 » et « joueur2 » pour afficher le score au début de la partie. Dans la partie suivante, nous verrons comment les afficher à chaque but.

| and the second second sec |
|----------------------------------------------------------------------------------------------------|
| quand 🎮 est cliqué                                                                                                    |
| aller à x: 0 y: 0                                                                                                    |
| mettre joueur 1 👻 à 🚺                                                                                                    |
| mettre joueur 2 💌 à 🚺 👘 👘                                                                                                    |
| répéter indéfiniment                                                                                                    |
| si Joueur 1 🔻 touché?) alors                                                                                                    |
| s'orienter vers Joueur 1 V                                                                                                    |
| tourner 🔁 de 180 degrés                                                                                                    |
| avancer de 20                                                                                                    |
|                                                                                                    |
| si Joueur 2 🔻 touché? alors                                                                                                    |
| s'orienter vers Joueur 2 💌                                                                                                    |
| tourner 🎮 de 180 degrés                                                                                                    |
| avancer de 20                                                                                                    |
|                                                                                                    |
| si <b>bord touché?</b> alors                                                                                                    |
| tourner 🎮 de 45 degrés                                                                                                    |
| avancer de 20                                                                                                    |
|                                                                                                    |
|                                                                                                    |

Quand le drapeau vert est cliqué, le ballon se place au centre du terrain, les scores des joueurs se mettent à 0, puis le programme vérifie en permanence si les lutins joueurs touchent le ballon, ou si le ballon touche le bord. Si le ballon touche un des deux joueurs, il s'oriente vers le joueur en question et tourne en avançant. S'il touche le bord, alors il s'en éloigne de manière à ne pas être coincé.

#### Remarquez le bloc en rouge :

Si vous êtes familier de Scratch, vous devez savoir qu'en général on utilise plutôt l'instruction « rebondir si le bord est atteint ». Essayez de remplacer le bloc en rouge par « rebondir si le bord est atteint ». Maintenant testez votre jeu.

Que se passe-t-il lorsque vous atteignez un bord ? Normalement la balle sera gênée et finira coincée sans que vous puissiez la faire ressortir. Le bloc en rouge permet d'éviter ce désagrément.

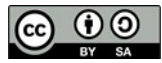

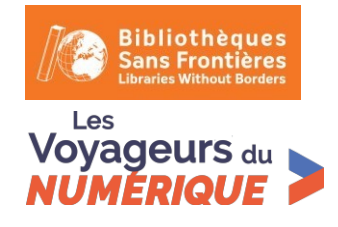

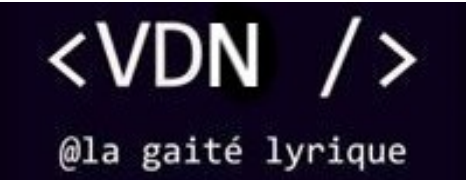

## Étape 7 : Compter les points

1. Ce script peut paraître compliqué mais il est en fait très simple. Il va nous permettre de compter les points. Dès que l'une des cages est touchée, le joueur gagne un point et on affiche les variables « joueur1 » et « joueur2 » pour voir le score. Attention à bien sélectionner la couleur de vos cages avec la pipette.

| qua | nd 🦰 est cliqué                                                                                                |
|-----|----------------------------------------------------------------------------------------------------|
| rép | éter indéfiniment                                                                                              |
| s   | i couleur touchée? alors                                                                                       |
|     | aller à x: 0 y: 0                                                                                              |
|     | montrer la variable joueur 1 🔻                                                                                 |
|     | montrer la variable joueur 2 💌                                                                                 |
|     | dire BUUUUUT !!! pendant 3 secondes                                                                            |
|     | ajouter à joueur 1 🗸 1                                                                                         |
|     | attendre 3 secondes                                                                                            |
|     | cacher la variable joueur 1 💌                                                                                  |
|     | cacher la variable joueur 2 💌                                                                                  |
| -   |                                                                                                    |
| s   | i couleur touchée? alors                                                                                       |
|     | aller à x: 0 y: 0                                                                                              |
|     | montrer la variable joueur 1 🔻                                                                                 |
|     | montrer la variable joueur 2 🔻                                                                                 |
|     | dire BUUUUUT !!! pendant 3 secondes                                                                            |
|     | ajouter à joueur 2 🔻 1                                                                                         |
|     | attendre 3 secondes                                                                                            |
|     | cacher la variable joueur 1 🔻                                                                                  |
|     | cacher la variable joueur 2 👻                                                                                  |
|     |                                                                                                    |
|     | and a second second second second second second second second second second second second second second second |

Quand le drapeau vert est cliqué, Si le ballon touche la couleur rouge, alors il retourne au centre, affiche « BUT ! », ajoute 1 point au Joueur 1, et affiche le score pendant 3 secondes. La même chose se passe si le ballon touche la couleur bleue, à la différence que c'est le Joueur 2 qui gagne 1 point. Ces conditions sont vérifiées en permanence par le programme.

Votre jeu est terminé ! Cliquez sur le drapeau vert et amusez-vous.

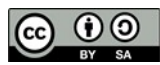

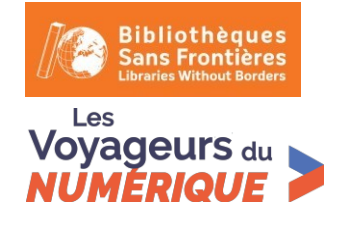

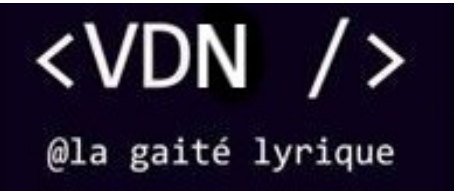

# Bonus

Vous pouvez améliorer le jeu :

- En replaçant les joueurs à leur emplacement de départ à chaque but.
- En installant un chronomètre pour arrêter le jeu au bout d'un moment et afficher le vainqueur.

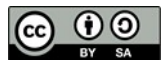